## Konfiguration eines WLAN Adapters mit Windows XP

Voraussetzung für die Konfiguration ist ein korrekt installierter WLAN Adapter!

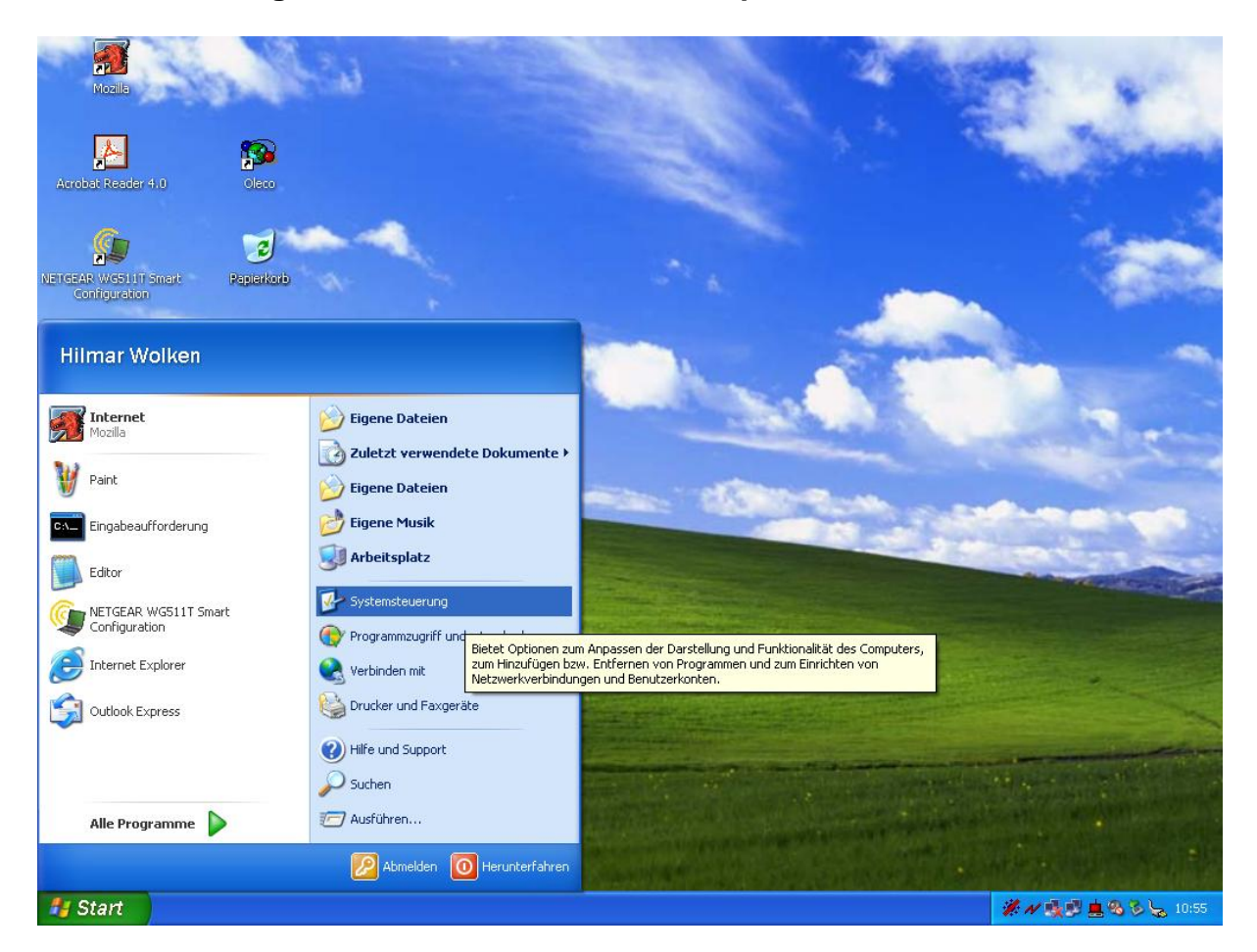

## 1. Öffnen der Eigenschaften für den WLAN Adapter

Drücken Sie bitte auf "Start" und dann auf "Systemsteuerung"

Hier öffnen Sie nun die "Netzwerkverbindungen"

Sollte sich die Ansicht Ihrer Systemsteuerung von der Abbildung unterscheiden, wechseln Sie bitte zur "**Klassischen Ansicht**". Dies befindet sich an der rot markierten Stelle!

| ₿ Systemsteuerung                      |                               |                         |
|----------------------------------------|-------------------------------|-------------------------|
| Datei Bearbeiten Ansicht Favoriten Ext | ras ?                         | At                      |
| 🔇 Zurück 🕤 🌍 🔸 🏂 🔎 Suchen              | Ordner 📰 •                    |                         |
| Adresse 📴 Systemsteuerung              |                               | 💌 🄁 Wechseln zu         |
|                                        | Name 🔺                        | Kommentare              |
| Systemsteuerung 🛞                      | 🛸 Anzeige                     | Ändert die Desktopd     |
|                                        | Senutzerkonten                | Ändert Benutzerkont     |
| 🔂 🔂 Zur Kategorieansicht wechseln      | 🔗 Datum und Uhrzeit           | Stellt Datum, Uhrzeit   |
|                                        | 😻 Drahtlose Verbindung        | Konfiguriert Infrarote  |
|                                        | Son Drucker und Faxgeräte     | Zeigt die installierten |
| Siehe auch 🙁                           | 🔥 Eingabehilfen               | Passt die Computerei    |
| Mindows Undate                         | Chergieoptionen               | Konfiguriert die Ener   |
| INFound Consent                        | 🎾 Gamecontroller              | Konfiguriert, entfernt  |
| Hillre und Support                     | 🚰 Geplante Tasks              | Plant Vorgänge, um s    |
|                                        | 🗮 Hardware                    | Installiert Hardware    |
|                                        | Internetoptionen              | Konfiguriert die Inter  |
|                                        | Maus                          | Passt Mauseinstellun    |
|                                        | Netzwerkverbindungen          | Stellt Verbindungen     |
|                                        | 🐼 Ordneroptionen              | Passt die Anzeige vo…   |
|                                        | 오 Regions- und Sprachoptionen | Passt die Anzeigeeins   |
|                                        | Scanner und Kameras           | Scanner und Kamera      |
|                                        | 🔁 Schriftarten                | Ändert, verwaltet un    |
|                                        | 🔯 Software                    | Installiert oder entfer |
|                                        | 🧐 Sounds und Audiogeräte      | Ändert das Soundsch…    |
|                                        | 🥵 Sprachein-/ausgabe          | Ändert die Einstellun   |
|                                        | System                        | Zeigt Informationen     |
|                                        | 🛃 Taskleiste und Startmenü    | Passt das Startmenü     |
|                                        | 🖮 Tastatur                    | Passt Tastatureinstell  |
|                                        | 🦢 Telefon- und Modemoptionen  | Konfiguriert Wählreg    |
|                                        | 🦏 Verwaltung                  | Konfiguriert Verwaltu   |
|                                        |                               |                         |
|                                        |                               |                         |

Nachdem Sie die Eigenschaften der Netzwerkverbindungen geöffnet haben, sollten Sie folgende Ansicht erhalten.

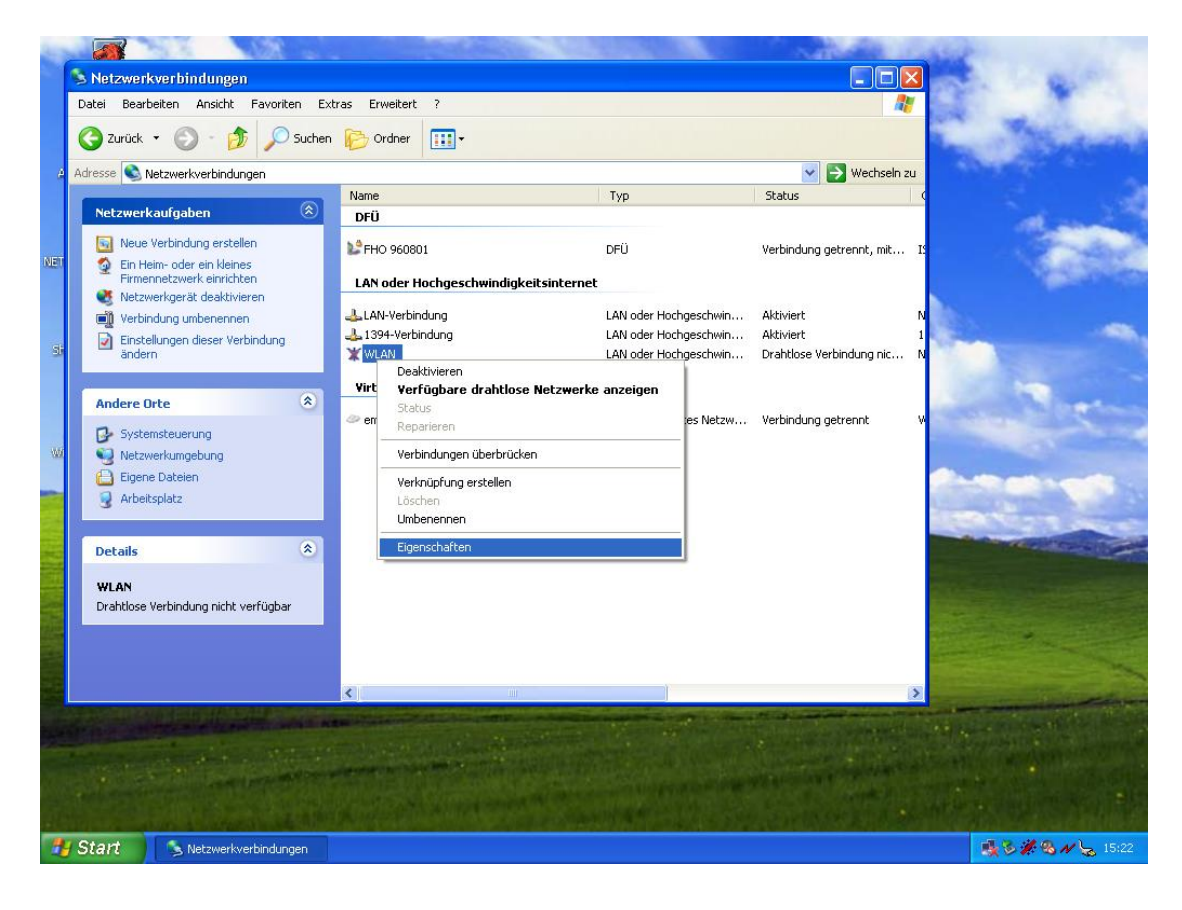

Nun öffnen Sie mit einem Rechtsklick das Menü des jeweiligen WLAN Adapters und klicken auf "**Eigenschaften**". Wechseln Sie bitte auf die Registerkarte "**Drahtlose Netzwerke**".

Setzen Sie den Haken bei **"Windows zum Konfigurieren der Einstellung verwenden".** Klicken Sie auf **"Hinzufügen**" eines Bevorzugten Netzwerkes. [Rote Markierung]

| 🕹 Eigenschaften von WL <i>I</i>                            | IN                              | ? 🛛                |
|------------------------------------------------------------|---------------------------------|--------------------|
| Allgemein Drahtlose Netzwerk                               | e Erweitert                     |                    |
| Windows zum Konfiguriere                                   | n der Einstellunge              | en verwenden       |
| Klicken Sie auf "Konfigurier<br>verfügbaren Netzwerk herzi | en'', um die Verbi<br>ustellen. | ndung mit einem    |
|                                                            |                                 | Konfigurieren      |
|                                                            |                                 | Aktualisieren      |
| Verbindung automatisch mit<br>Reihenfolge nach hersteller  | den verfügbaren<br>:            | Netzwerken der     |
|                                                            |                                 | Nach <u>u</u> nten |
| Hinzufügen                                                 | etnen Ejge                      | nschaften          |
| Weitere Informationen über<br>eines drahtlosen Netzwerks   | <u>das Konfigurieren</u>        | Erweitert          |
|                                                            | ОК                              | Abbrechen          |

Hier nehmen Sie jetzt die Einstellungen für das WLAN vor. Dazu tragen Sie bitte die vom Hochschulrechenzentrum ausgegebenen Daten ein.:

- SSID
- Netzwerkauthentifzierung auf den Wert "Gemeinsam verwendet"
- Datenverschlüsselung auf den Wert "WEP"
- Entfernen des Haken bei "Schlüssel wird automatisch bereitgestellt"
- Tragen Sie als "**Netzwerkschlüssel**" den WEP- Schlüssel ein und bestätigen diesen durch eine erneute Eingabe
- Ändern Sie den "Schlüsselindex" auf die Schlüsselnummer ab

| Mozilla                            | Netzworkverhindungen                                                                                                    |                                                                                                |                                                                                                    |
|------------------------------------|----------------------------------------------------------------------------------------------------|------------------------------------------------------------------------------------------------|----------------------------------------------------------------------------------------------------|
|                                    | Datei Bearbeiten Ansicht Favoriten Extras Erweitert ?                                                                                                    |                                                                                                |                                                                                                    |
| <u>A</u>                           |                                                                                                    |                                                                                                | and the second second s |
| Acrobat Reade                      | 🕹 Figenschaften von WLAN 🛛 ? 🗙 📕 Drahtlose N                                                                                                    | letzwerkeigenschaften                                                                          |                                                                                                    |
|                                    | Alloemein Drahtlose Netzwerke Erweitert                                                                                                    | We                                                                                             | chseln zu                                                                                                    |
| NETGEAR WG511<br>Configuratio      | Windows zum Konfiguieren der Einstellungen verwenden Netzwerkn<br>Verfügbare Netzwerke: Drahtlosr                                                                   | ame (SSID): XXXX annu annu annu annu annu annu annu                                            | :, mit I                                                                                                    |
| jiii<br>Shortcut to SCo            | Klicken Sie auf "Konfigurieren", um die Verbindung mit einem verfuigbaren Netzwerk herzustellen. 19 Ein Netze<br>Konfigurieren 19 Netzwerk herzustellen. 19 Netzwer | werkschlüssel ist für folgende Option erforderlich:<br>kauthentifizierung: Gemeinsam verwendet | N                                                                                                    |
| Shoreat to St<br>Wirelass Initiast | Bevorzugte Netzwerke:<br>Verbindung automatisch mit den verfügbaren Netzwerken der<br>Reihenfolge nach herstellen:                                                  | Aschlussel wEP dun<br>kschlussel •••••••••••••••••••••••••••••••••••                           | g nic N<br>: W                                                                                                    |
| WinSCP3                            | Nach oben<br>Nach unten<br>Hinzufügen Entfernen Eigenschäften                                                                                                    | slindex (erweitert): 1                                                                         |                                                                                                    |
|                                    | Weitere Informationen über <u>das Konfigurieren</u><br>eines drahtlosen Netzwerks<br>Erweitert                                                                      | ein Computer-mit-Computernetzwerk (Ad-hoc);<br>se Zugriffspunkte werden nicht verwendet        | 2-10-5-10-5                                                                                                    |
| Eigene Datei                       | OK Abbrechen                                                                                                    | OK Abbrechen                                                                                   |                                                                                                    |
|                                    | <                                                                                                    |                                                                                                |                                                                                                    |
|                                    |                                                                                                    |                                                                                                | an an an an an an an an an an an an an a                                                                                                    |
| 🛃 Start                            | Netzwerkverbindungen 🚽 Eigenschaften von W                                                                                                    |                                                                                                | - 🔩 🗞 🎢 🖏 🖊 😓 15:36                                                                                                    |

Schließen Sie die Konfiguration durch einen Linksklick auf den Button "OK" ab.

Wenn Sie sich im Bereich des WLAN befinden, sollte der Computer sich automatisch an dem Access Point anmelden.

| . Eigense                 | chaften von WLAN                                       |                           | ?                     |
|---------------------------|--------------------------------------------------------|---------------------------|-----------------------|
| Allgemein                 | Drahtlose Netzwerke                                    | Erweitert                 |                       |
| <b>₩</b> ind              | ows zum Konfigurieren d                                | ler Einstellunge          | en verwenden          |
| Verfüg                    | oare <u>N</u> etzwerke:                                |                           |                       |
| Klicker<br>verfügl        | n Sie auf "Konfigurieren"<br>oaren Netzwerk herzuste   | ', um die Verbi<br>ellen. | ndung mit einem       |
| <b>P</b> T 123            |                                                        |                           | <u>K</u> onfigurieren |
|                           |                                                        |                           | Aktualisieren         |
| Reiher                    | ifolge nach herstellen:<br>123                         |                           | Nach oben             |
|                           |                                                        |                           | Nach <u>u</u> nten    |
| <u>H</u> inz              | ufügen <u>E</u> ntferr                                 | ien Ejge                  | enschaften            |
| Weitere<br><u>eines d</u> | e Informationen über <u>das</u><br>rahtlosen Netzwerks | <u>Konfigurieren</u>      | E <u>r</u> weitert    |
|                           |                                                        |                           | Abbrechen             |

Schließen Sie dieses Fenster durch einen Linksklick auf den Button "OK".

Öffnen Sie nun Ihren Browser und tragen sie ihren **E-Mail Benutzernamen** und **Passwort** ein, um sich im am Netzwerk der Fachhochschule anzumelden.

Sollten bei der Konfiguration des WLAN Probleme auftreten, wenden Sie sich für weitere Hilfestellungen bitte an das Personal des Hochschulrechenzentrums in den Räumen T 111 und T 120.